## Log in to Mandala

## 1. Go to mandala.shanti.virginia.edu/

• You can also log in to a specific tool: learn more at Access Tools

## 2. Click the Main Menu icon

- This icon looks like four stacked lines at the top right of the page
- A drop-down menu will unfold

## 3. Click Log In via Netbadge

• Your account's profile page will load